## **Rotating Images**

| 🕺 Photolynx ImageMatch - Lynx High School.mdb                                                                                                    |                                        |                                                |                                                                                                    |
|----------------------------------------------------------------------------------------------------|----------------------------------------|------------------------------------------------|----------------------------------------------------------------------------------------------------|
| File Imaging Data Report Export Print Help                                                                                                    |                                        |                                                |                                                                                                    |
| Lyi Clear Png Alternates/PICache<br>Refresh Images<br>Display Crop<br>Set New Crop Ratio<br>Clear Crop Settings<br>Use Alternate Size Images<br>Set Alternate Image Size<br>Display Center Line<br>Shift+F9<br>Display Head Line<br>Rebuild Aligned Image List<br>View Missing Image List | 0004 003.JPG 0005 004.JPG 0006 005.JPG | G 0007 008.jpg 0008 007.JPG 0009 008.jpg       | 0010 5x7 test.jpg 0011 8x10 test.jpg                                                                           |
| Green Screen                                                                                                    | 90 Degrees CCW                         |                                                |                                                                                                    |
| Dust and Spot Removal                                                                                                    | Arbitrary                              |                                                |                                                                                                    |
| 6 6 2                                                                                                    | 5 1 8                                  | 3 7 4                                          |                                                                                                    |
| 239343 239343 344325                                                                                                    | 260332 270048 249557                   | 268398 264479 258477                           |                                                                                                    |
| LIMERICK LIMERICK BEARDEN                                                                                                    | MILLIKIN VERTZ SOBLE                   | JONES BEARDEN HAYDEN                           |                                                                                                    |
| MARY MARY CHASE                                                                                                    | BRITTNEY CHASE JESSICA                 | RYAN VANESSA MORGAN                            |                                                                                                    |
|                                                                                                    | 09 09 12                               | 11 11 12                                       |                                                                                                    |
| I JALKSUN I JALKSUN E DELK                                                                                                    | E HULLUMAN BLALY P FRANKLYN            | B PRINCE A PETERSEN P FRANKLYN                 |                                                                                                    |
|                                                                                                    |                                        |                                                |                                                                                                    |
| Contraction in the second strength in the                                                                                                    |                                        |                                                | the second second second second second second second second second second second second second second second s |
|                                                                                                    |                                        |                                                | Image Directory List Qty                                                                                       |
|                                                                                                    |                                        |                                                | \\Zeus\photolyn\Lynx High 12                                                                                   |
| FIRST                                                                                                    | PREVIOUS PREVIOUS FIND NEX             |                                                |                                                                                                    |
| RECORD                                                                                                    | PAGE RECORD STUDENT RECO               | RD PAGE RECORD                                 |                                                                                                    |
|                                                                                                    | Data Ima                               | ges                                            |                                                                                                    |
| Matched 12 of 12                                                                                                    |                                        |                                                |                                                                                                    |
|                                                                                                    |                                        |                                                |                                                                                                    |
|                                                                                                    |                                        |                                                |                                                                                                    |
|                                                                                                    |                                        |                                                |                                                                                                    |
| A start                                                                                                    |                                        | W Photol yos Training W 20 Photolyny ImageMate | <b>V</b> 10-19 M                                                                                               |
|                                                                                                    |                                        |                                                |                                                                                                    |

To Rotate all of the images in the job, choose All Images.

To rotate selected images, first tag the images by using F4 or the Tagging options in the Data Menu. Then Select Tagged Images from the Rotate Image Menu and choose the degree of rotation. When a rotation has already been applied to All Images, the Tagged Rotation will add to the existing rotation.